# Guía rápida de instalación

### Descripción general de la impresora

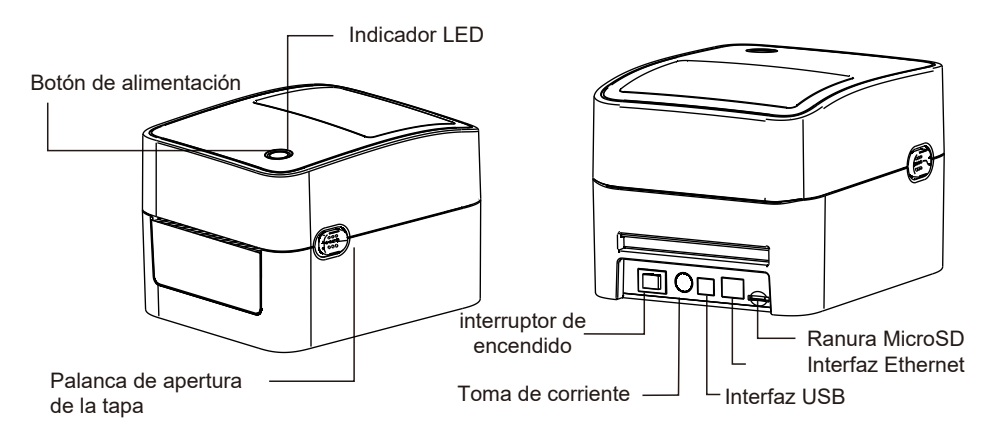

Nota: La imagen de la interfaz en la guía de inicio rápido es sólo de referencia. Consulte las especificaciones del producto para conocer la disponibilidad de las interfaces.

## Instalación de la impresora

1. Coloque esta impresora sobre una superficie plana fiable y asegúrese de que el interruptor de alimentación está apagado $_\circ\,$  .

2.Conecte la impresora a un ordenador central con un cable USB.

3. Enchufe el cable de alimentación en el conector hembra de alimentación

en la parte posterior de la impresora y, a continuación ,enchufe el cable de alimentación en una toma de corriente con toma de tierra.

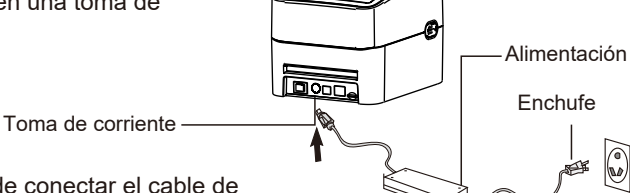

Nota: Apague la impresora antes de conectar el cable de alimentación a la toma de alimentación de la impresora.

## Cargar la etiqueta

1.Inserte un eje de etiquetas de 1" en un rollo de papel (\* Si su núcleo de papel es de 1 "pulgada, retire el adaptador del núcleo de 1,5" de la lengüeta fija, utilice el eje de etiquetas correctamente).

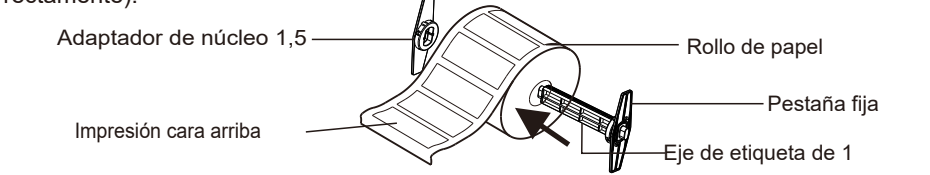

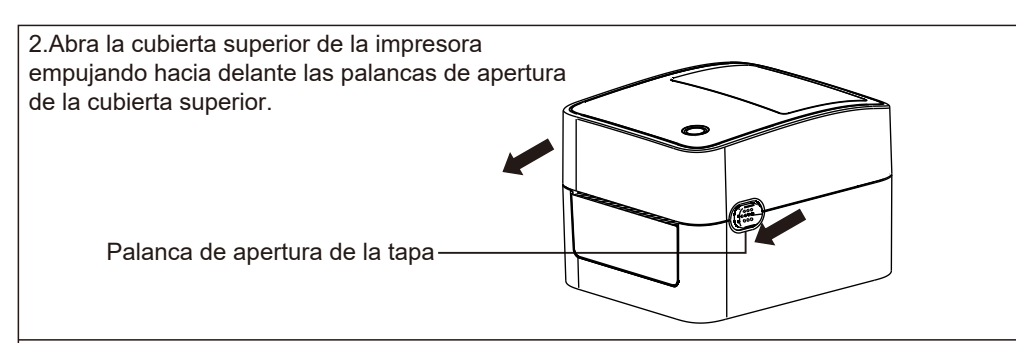

Oriente un rollo de papel en el soporte para rollos de papel.

4. Introduzca el papel, con la cara de impresión hacia arriba, a través de la guía de etiquetas y páselo por encima de la platina.

5. Ajuste las guías de etiquetas negras del centro hacia dentro o hacia fuera girando

el mando de ajuste de forma que toquen ligeramente los bordes del soporte de las etiquetas.

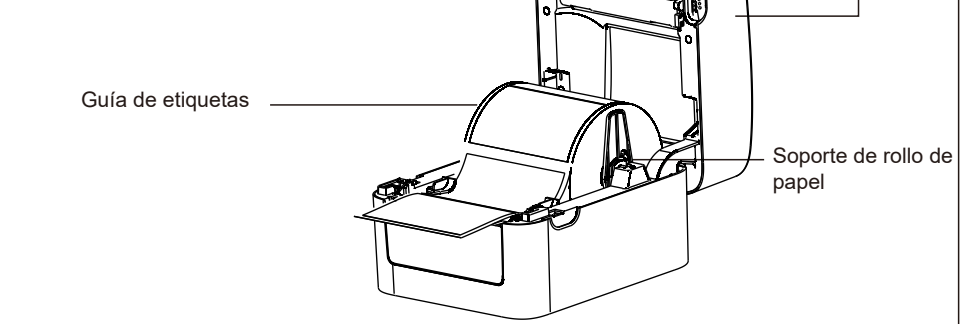

Tapa de la

impresora

Cierre lentamente la cubierta superior de la impresora y asegúrese de que los pestillos de la cubierta encajan firmemente.

7.Utilice la "Herramienta de diagnóstico" para ajustar el tipo de sensor de soportes y calibre el sensor seleccionado. (Consulte "Herramienta de diagnóstico" y "Calibración del sensor" en la página siguiente).

#### Nota:

- 1. Calibre el sensor de separación/marcas negras cuando cambie de material.
- 2. Si la cubierta no se cierra y bloquea de forma segura, la calidad de impresión será deficiente. mala calidad de impresión.

### Funciones de las teclas

#### (1) Alimentación de etiquetas

Cuando la impresora esté lista, pulse el botón para alimentar una etiqueta hasta el principio de la siguiente. (2) Pausar el trabajo de impresión

Cuando la impresora esté imprimiendo, pulse el botón para pausar un trabajo de impresión. Cuando la impresora está en pausa, el LED parpadea en azul. Pulse de nuevo el botón para continuar el trabajo de impresión.

### Herramienta de diagnóstico

La Utilidad de diagnóstico es una caja de herramientas que permite a los usuarios explorar la configuración y el estado de la impresora; cambiar la configuración de la impresora; descargar gráficos, fuentes y firmware; crear fuentes de mapa de bits de la impresora; y enviar comandos adicionales a la impresora. Con esta práctica herramienta, puede explorar el estado y la configuración de la impresora y solucionar problemas de la impresora. Nota: Esta utilidad trabaja con el firmware de la impresora V1.00 y versiones posteriores.

### Iniciar la Herramienta de Diagnóstico

(1) Haga doble clic en el icono de la Herramienta de Diagnóstico para iniciar el software (2)Hay 4 funciones (Configuración de la impresora, Gestión de archivos 'Bitmap Font, Herramienta de comandos, configuración de la impresora del sistema) incluidas en la utilidad Diagnóstico.

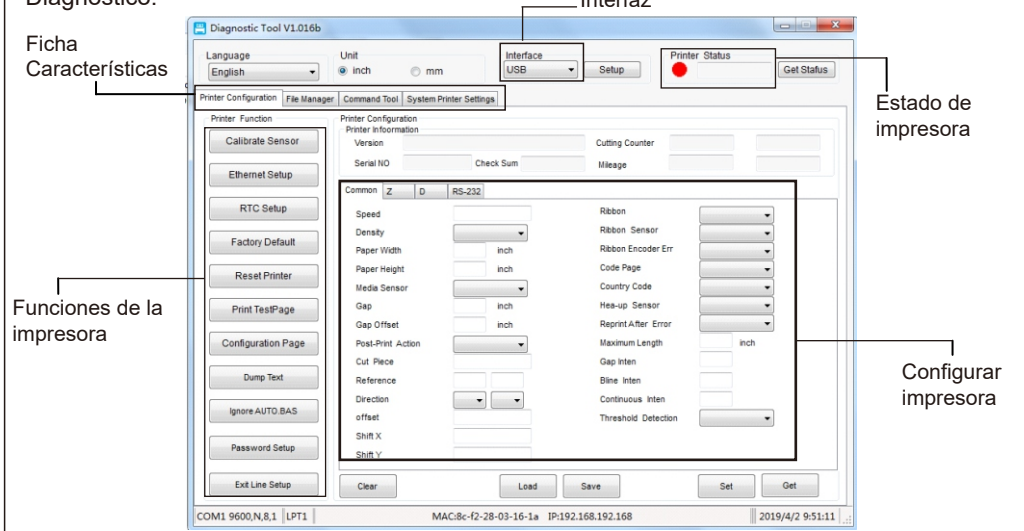

(3) Las funciones detalladas del grupo de funciones de impresora se enumeran a continuación

|                    | Función                   | Descripcion                                                                                                    |  |
|--------------------|---------------------------|----------------------------------------------------------------------------------------------------|--|
| Calibrate Sensor   | Calibrar sensor           | Calibrar el sensor especificado en el campo del sensor de soporte del grupo de<br>configuración de la impresora. |  |
| Ethernet Setup     | Configurar Ethernet       | Configure la dirección IP, la máscara de red y la puerta de enlace para la red Ethernet<br>integrada.            |  |
| RTC Setup          | RTC Tiempo                | Sincronizar el reloj en tiempo real de la impresora con el PC                                                    |  |
| Factory Default    | Valor de fábrica          | clnicializar la impresora y restablecer los valores de fábrica.                                                  |  |
| Reset Printer      | Reiniciar impresora       | Reiniciar la impresora                                                                                           |  |
| Print Test Page    | Imprimir página de prueba | Imprimir una página de prueba                                                                                    |  |
| Configuration Page | Configuración             | onfiguración cImprimir configuración de impresora                                                                |  |
| Dump Text          | Texto de descarga         | cPara activar el modo de volcado de la impresora                                                                 |  |
| Ignore AUTO.BAS    | Ignorar AUTO.BAS          | Ignora el programa AUTO. BASc                                                                                    |  |
| Password Setup     | Configurar contraseña     | Establecer contraseña de la herramienta de diagnóstico                                                           |  |
| Exit Line Mode     | Salir del modo Línea      | Salir del modo Línea                                                                                             |  |

# Calibración del sensor

1. Haga doble clic en el botón 🛢 para iniciar el software "Herramienta de diagnóstico".

2. Seleccione la interfaz del PC conectado con impresora

3. Haga clic en "Calibrar sensor". para ajustar.

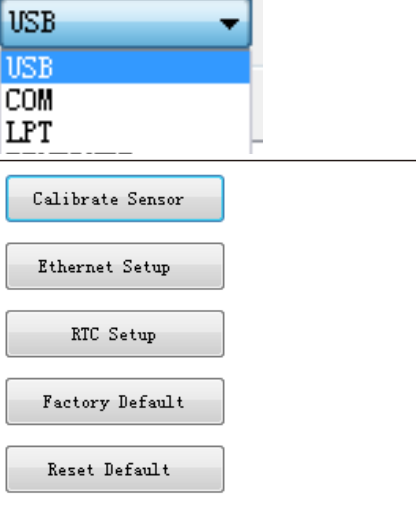

Print TestPage

Configuration Page

4. Seleccione el tipo de soporte (Gap/Black mark /Continue) y el tipo de calibración (Aut Manual) para calibrar el sensor especificado en el campo del sensor de soporte del grupo de configuración de la impresora. Para los soportes generales sólo es necesario seleccionar el tipo de soporte y, a continuación, hacer clic en el botón "Calibrar".

| ck ⊢               |                  |                  |                |  |  |
|--------------------|------------------|------------------|----------------|--|--|
| Calibrate Sensor X |                  |                  |                |  |  |
| uto/               | Auto Calibration | Manual Setup     | Media Type     |  |  |
| do                 | Paper Height     | Sensor Intensity | • Gap          |  |  |
| Ipo                | inch             | 512              | 🔘 Blach Mark   |  |  |
| s                  | Gap              | Threshold Value  | ○ Continuous   |  |  |
|                    | inch             | 2                | 🔘 Auto Selecti |  |  |
|                    | Calibrate (2)    | Calibra Set      | Cancel         |  |  |
|                    |                  |                  |                |  |  |

### Nota:

\* Para obtener más información y conocer las características de esta impresora, consulte el Manual del usuario incluido en el disco CD.

\* Las especificaciones, accesorios, piezas y programas están sujetos a cambios sin previo aviso.